## Homepage: www.1plus5plus.de

## 1. 1Plus 2016 (Standardversion ohne Veracrypt-Verschlüsselung)

- 1) Download: Doppelklick auf "Download Standardprogramm 1Plus\_2016" (setup1p2016.zip )
- 2) Download durchführen, das heruntergeladene zip-Archiv öffnen und die darin enthaltenen Installationsdatei **setup1p2016.exe** starten (eventuell erst auspacken lassen)
  - Ab Windows 7 darf der Installationsordner des Programms kein Unterordner von C:\Programme sein
  - <u>Windows 11</u>: Manche Geräte sind so voreingestellt, dass sie nur aus dem App-Store installieren dürfen. Diese Restriktion müssen Sie lösen. Wählen Sie Start > Einstellungen > apps > Apps & aus. Stellen Sie dann entweder Apps aus beliebigen Quellen zulassen oder App-Vorschläge deaktivieren ein. (Optionen variieren je nach Windows-Version).
- 3) Programm starten (über Start/Programme/1Plus\_5Plus/1Plus\_2016, nicht über eventuelle selbst erstellte alte Verknüpfungen)

#### 4) Lizenzdateneingabe bei Erstinstallation der Version 2016 unter Schule/Toos:

Eingabezeilen 1-4 (vom alten Grundlizenzblatt) und den Updatecode 2016, außerdem unter Schule/Tools den Schuljahrescode eingeben oder online abholen lassen, falls noch nicht geschehen.

### <u>Hinweise:</u>

- Die Datei setup1p2016.zip kann auch über einen USB-Stick weitergegeben werden.
- Weitere Updates erfolgen über den Menüpunkt "Update" halbautomatisch, falls Ihr Computer Internetzugang hat. Alternative Möglichkeiten für ein Update bei fehlendem Internetzugang finden Sie in der Internet-FAQ im Downloadbereich von www.1plus5plus.de. Statt einem Update ist auch immer das "Drüberinstallieren" der Vollversion möglich, Klassen und Lizenzdaten bleiben dabei erhalten.

## 2. 1Plus 2016: (Verschlüsselte Version im Veracrypt-Sicherheitscontainer)

1) Führen Sie den etwas größeren Download (knapp 140 Mb) einmalig durch, lassen Sie die Datei irgendwo speichern und entpacken.

2) Bei Verwendung des Programms in der Variante mit dem Sicherheitscontainer ist die übliche Installation nicht erforderlich. Näheres lesen Sie im entpackten Ordner 1Plus2016\_Container\_3,, dort \_0\_0\_1P2016\_Container\_Anleitung.pdf

3) Klassen können über die Menüpunkt "Schule/Tools / Datensicherung" aus einer vorhandenen Datensicherung übernommen werden.

<u>Hinweis</u>:

- Der Containerordner kann beliebig auch auf andere Rechner übertragen werden. Wir empfehlen aber nicht, den Container auf USB-Stick zu speichern und direkt auf dem Stick zu arbeiten. Es ist sicherer, als Speicherort die Festplatte zu wählen.

## Homepage: www.1plus5plus.de

## 2. 5Plus 2016 (Standardversion ohne Veracrypt-Verschlüsselung)

- 1) Download: Doppelklick auf "Download Standardprogramm 5Plus\_2016" (setup5p2016.zip )
- 2) Download durchführen, das heruntergeladene zip-Archiv öffnen und die darin enthaltenen Installationsdatei **setup5p2016.exe** starten (eventuell erst auspacken lassen)
  - Ab Windows 7 darf der Installationsordner des Programms kein Unterordner von C:\Programme sein
  - <u>Windows 11</u>: Manche Geräte sind so voreingestellt, dass sie nur aus dem App-Store installieren dürfen. Diese Restriktion müssen Sie lösen. Wählen Sie Start > Einstellungen > apps > Apps & aus. Stellen Sie dann entweder Apps aus beliebigen Quellen zulassen oder App-Vorschläge deaktivieren ein. (Optionen variieren je nach Windows-Version).
- 3) Programm starten (über Start/Programme/1Plus\_5Plus/5Plus\_2016, nicht über eventuelle selbst erstellte alte Verknüpfungen)

### 4) Lizenzdateneingabe bei Erstinstallation der Version 2016 unter "Schule/Tools"

Eingabezeilen 1-4 (vom alten Grundlizenzblatt) und den Updatecode 2016, außerdem unter Schule/Tools den Schuljahrescode eingeben oder online abholen lassen, falls noch nicht geschehen.

#### Hinweise:

- Die Datei setup5p2016.zip kann auch über einen USB-Stick weitergegeben werden.
- Weitere Updates erfolgen über den Menüpunkt "Update" halbautomatisch, falls Ihr Computer Internetzugang hat. Alternative Möglichkeiten für ein Update bei fehlendem Internetzugang finden Sie in der Internet-FAQ im Downloadbereich von www.1plus5plus.de. Statt einem Update ist auch immer das "Drüberinstallieren" der Vollversion möglich, Klassen und Lizenzdaten bleiben dabei erhalten.

### 2. 5Plus 2016 (Verschlüsselte Version im Veracrypt-Sicherheitscontainer)

1) Führen Sie den etwas größeren Download (knapp 140 Mb) einmalig durch, lassen Sie die Datei irgendwo speichern und entpacken.

2) Bei Verwendung des Programms in der Variante mit dem Sicherheitscontainer ist die übliche Installation nicht erforderlich. Näheres lesen Sie im entpackten Ordner 1Plus2016\_Container\_3,, dort \_0\_0\_5P2016\_Container\_Anleitung.pdf

3) Klassen können über die Menüpunkt "Schule/Tools / Datensicherung" aus einer vorhandenen Datensicherung übernommen werden.

<u>Hinweis</u>:

- Der Containerordner kann beliebig auch auf andere Rechner übertragen werden. Wir empfehlen aber nicht, den Container auf USB-Stick zu speichern und direkt auf dem Stick zu arbeiten. Es ist sicherer, als Speicherort die Festplatte zu wählen.

# 3. Netzwerk und KISS-Rechner: Installation und Einrichten der Updatefunktion von 1Plus und 5Plus

# 3.1 Netzwerke: Grundinstallation mit Laufwerksmapping erforderlich

## Schritt 1: Netzlaufwerk erstellen:

Damit das Programm richtig läuft, müssen Sie für den Netzwerkordner (der Pfad ohne den Unterverzeichnisnamen 1Plus\_2016 bzw. 5Plus\_2016) auf dem Server einen Netzlaufwerksbuchstaben vergeben.

Die geschieht z.B. im Windows-Explorer des Clients unter "Extras/Netzlaufwerk verbinden". Achten Sie auf das Häkchen bei **"Verbindung bei Anmeldung wiederherstellen".** 

# Schritt 2: Verknüpfung erstellen, die dieses Mapping auch für das Arbeitsverzeichnis enthält::

Ohne eine Verknüpfung (die nach dem Mapping erstellt wird) geht es nicht, weil das Arbeitsverzeichnis mit gemapptem Pfad eingestellt sein muss.

Beisp.: In der Verknüpfung zur einsplus.exe muss nun bei **Programm und** Arbeitsverzeichnis der Netzlaufwerksbuchstabe verwendet werden Bei Plus z.B. mit Laufwerksbuchstaben X:

Programm: Arbeitsverzeichnis X:\1Plus\_2016\einsplus.exe X:\1Plus\_2016

Aufgerufen wird das Programm vom Client aus durch diese Verknüpfung.

<u>Achtung:</u> Ein Script bzw. eine Batch-Datei der folgenden Art kann scheitern, weil das Arbeitverzeichnis dann eventuell nicht als gemappt anerkannt wird.

net use ... X: cd 1Plus\_2016 einsplus.exe

kann fehlschlagen!

Nutzer brauchen Schreibrechte für den Installationsordner.

### Weitere Hinweise

- Ab Windows 7 darf der Installationsordner kein Unterordner von c:\Programme sein
- Aus der Praxis: Rückmeldung einer IT-Firma: "In unserem Logon Script wurden die Laufwerke anhand der Server IP gemappt (\\192.168.???.??\1Plus\_2016). Damit kommt Ihr Programm nicht klar. Ich habe nun die Laufwerke via UNC Pfad gemappt und es funktioniert"
- Es hat sich bewährt, 1Plus/5Plus auf dem Server zu installieren, Word aber auf den Clients lokal zu halten (läuft dann viel schneller)
- 1Plus und 5Plus haben keine getrennten Programm- und Datenverzeichnisse
- Die Veracrypt-Containerversion läuft wegen Veracrypt nur lokal.

## 3.2 Internetverbindung für die automatische Updatefunktion im Netzwerk und auf KISS-Rechnern über PROXY-Server

Die Programme brauchen für wichtige pdf-Downloads und die Updatefunktion einen Internetzugriff. Nach der Grundinstallation von 1Plus oder 5Plus gehen Sie (in jedem Programm) so vor:

- a) Klicken Sie auf den Hauptmenüpunkt "*Update*"
  Testen Sie, ob bei "Schritt 1: "*Prüfen, ob ein Update nötig ist*" eine vernünftige Meldung kommt. (Update erforderlich oder nicht erforderlich).
  In diesem Fall wurde die Internetverbindung erfolgreich hergestellt, alles ist OK.
- b) Kommt eine Fehlermeldung, müssen die auf diesem Rechner gültigen Internetverbindungsdaten eingegeben werden, weil sonst die automatischen Updates nicht durchgeführt werden können. Das geht über den Menüpunkt:

## "Update ", dort

"Bei Verbindungsproblemen( KISS-Rechner/Lan) Interneteinstellungen hier ändern" "Verbindungsdaten für die auf diesem Rechner installierte Internetverbindung"

Dort dann die **IP-Adresse** und den **Port** der auf diesem Rechner gültigen Internetverbindung eingeben, speichern und nach dem Speichern festlegen, dass beim nächsten Start die Verbindung über den Proxyserver oder LAN erfolgen soll.

## c) Jetzt erneut testen:

Updatemodul neu starten, die Verbindung durch Klick auf "Schritt 1: Prüfen, ob eine Update nötig ist " testen, siehe a).

# 4. Problemlösungen bei Probleme mit der Updatefunktion in besonderen Fällen, wenn das Update trotz aller Bemühungen nicht klappt

# 4.1 Falls immer noch Probleme beim Proxyserverdownload bestehen bleiben, können Sie folgendes ausprobieren :

#### Sie lassen das Update künftig durch direkte Internetverbindung ohne Proxy ausführen.

• <u>Schritt1: Computereinstellungen</u>: Die Downloadadresse (siehe oben) in die Ausnahmeverbindungen aufnehmen

#### a) Bei Windows 10:

Unter Startmenü / " Einstellungen (Startseite) / Netzwerk und Internet / Proxy / Manuelle Proxyeinrichtung (ein)" tragen Sie die IP-Adresse und den Port Ihrer Proxyverbindung ein (steht normalerweise bereits drin).

Im Feld darunter ("**Proxyserver nicht für Adressen verwenden**") tragen Sie bitte zusätzlich zu Ihren sonstigen Ausnahmen die folgende Adresse ein: **www.1plus5plus.de** (Mehrere Ausnahmeeinträge werden durch Semikolon getrennt)

#### b) Bei Windows 7

finden Sie das Feld für die Ausnahmen über Startmenü / Systemsteuerung /Netzwerk und Internet / Internetoptionen ...

#### • Schritt 2: Proxyverbindung in 1Plus5Plus abschalten

Unter "Update / Bei Verbindungsproblemen / Verbindungsart für den nächsten Start wählen" auf "direkt (ohne Proxy)" einstellen, es soll ja dann direkt verbunden werden.

#### 4.2 Problem: Fehler 200 beim Downloadversuch des Updates über Proxyserver

Beim Downloadversuch (Update, Schritt 2) erfolgt ein Abbruch mit **Fehlernummer 200.** Diese Nummer besagt, dass Sie Ihre Proxyverbindung zwar richtig eingestellt haben und der Server erreicht wurde, er schickt aber die angeforderte Datei nicht.

### Update durch wiederholte Installation bzw. Manuelles Update:

- a) Führen Sie über www.1plus5plus.de die die Grundinstallation des Programms noch mal "über die vorhandene Installation hinweg" aus. Ihre Lizenzdaten und Klassen bleiben dabei unangetastet. In der so aktualisierten Version müsste alles wieder funktionieren wie bisher.
- b) Alternativ dazu kann man auch die erforderlich Updatedatei über den Browser herunterladen: Die angeforderte Updatedatei hat für

| 1Plus           | die Adresse www.1plus5plus.de/14/update2.zip und für |
|-----------------|------------------------------------------------------|
| 5Plus           | die Adresse www.1plus5plus.de/14/update7.zip         |
| Bei jeder neuen | Version werden diese Dateien dort aktualisiert.      |

- 1. <Strg>+Mausklick auf den Dateinamen hier oder vollständige Eingabe der Adresse in die Adressenzeile des Browsers (nicht ins Google-Suchfeld).
- 2. <u>1Plus und 5Plus beenden.</u>
- Die dann heruntergeladene Datei in den Installationsordner von 1Plus\_2016 bzw. 5Plus\_2016 kopieren und den Entpackungsvorgang durch Doppelklick starten.
   WICHTIG: <u>Es muss im Installationsordner direkt entpackt werden</u>, nicht in einem eventuell vorgeschlagenen Unterordner davon.
   Danach sind Sie auf neustem Stand.

### Achtung: Verwechseln Sie nicht die beiden oben genannten Dateien von 1Plus und 5Plus!